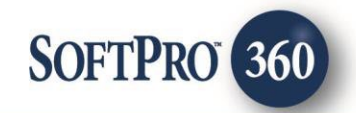

## Agents National Title Insurance Company User Guide (v2.0) Policy Jacket

26

December 2022

4800 Falls of Neuse Road, Suite 600 | Raleigh, NC 27609 p (800) 848–0143 | f (919) 755–8350 | <u>www.softprocorp.com</u>

# **Copyright and Licensing Information**

Copyright © 1987–2023 by SoftPro, Raleigh, North Carolina.

No part of this publication may be reproduced in any form without prior written permission of SoftPro. For additional information, contact SoftPro, 4800 Falls of Neuse Road, Raleigh, NC 27609, or contact your authorized dealer.

Microsoft, Windows, and MS–DOS are registered trademarks of Microsoft Corporation in the United States and/or other countries. WordPerfect is a registered trademark of Corel Corporation. Crystal Reports is a registered trademark of SAP AG. HP LaserJet is a registered trademark of Hewlett Packard Development Company, L.P. GreatDocs is a registered trademark of Harland Financial Solutions Incorporated. RealEC Technologies, Inc. is majority owned by Lender Processing Services. All other brand and product names are trademarks or registered trademarks of their respective companies.

#### IMPORTANT NOTICE - READ CAREFULLY

Use of this software and related materials is provided under the terms of the SoftPro Software License Agreement. By accepting the License, you acknowledge that the materials and programs furnished are the exclusive property of SoftPro. You do not become the owner of the program but have the right to use it only as outlined in the SoftPro Software License Agreement.

All SoftPro software products are designed to ASSIST in maintaining data and/or producing documents and reports based upon information provided by the user and logic, rules, and principles that are incorporated within the program(s). Accordingly, the documents and/or reports produced may or may not be valid, adequate, or sufficient under various circumstances at the time of production. UNDER NO CIRCUMSTANCES SHOULD ANY DOCUMENTS AND/OR REPORTS PRODUCED BE USED FOR ANY PURPOSE UNTIL THEY HAVE BEEN REVIEWED FOR VALIDITY, ADEQUACY AND SUFFICIENCY, AND REVISED WHERE APPROPRIATE, BY A COMPETENT PROFESSIONAL.

# **Table of Contents**

| Introduction                               | 4 |
|--------------------------------------------|---|
| Benefits/Features                          | 4 |
| Launching ANTIC Integration                | 5 |
| Access from the 360 Services Menu          | 5 |
| Logging In                                 | 6 |
| Submitting an Order                        | 6 |
| Title Services Screen                      | 6 |
| File Information Screen                    | 7 |
| Adding the Product                         | 7 |
| Lender's Policy and Endorsements Screen    | 8 |
| Owner's Policy and Endorsements Screen1    | 1 |
| Reviewing the Received Product From ANTIC1 | 3 |
| Voiding Base File or Policy Jacket1        | 3 |
| Voiding a Base File1                       | 3 |
| Voiding a Policy Jacket1                   | 4 |

## Introduction

The ANTIC – Agents National 2.0 integration with SoftPro 360 will allow you to seamlessly order ANTIC – Agents National products within ProForm. SoftPro 360 will be able to create an ANTIC – Agents National file corresponding to information in your ProForm order and enable you to order CPLs and Policy Jackets through ANTIC – Agents National. Additionally, you'll be able to edit a CPL as well as void Policy Jacket. All of this can be done without having to leave your SoftPro workspace, helping to facilitate a more efficient workflow by reducing or eliminating the duplication of data.

## **Benefits/Features**

ANTIC users are able to:

- Request a CPL through ANTIC Agents National 2.0 directly from an order.
- Request a Policy Jacket, including Owner, Mortgagee, Short Form, Commitment, or Simultaneous (both an Owner and Mortgagee at the same time).
- View the contents of a CPL or Jacket returned from ANTIC Agents National.
- Copy the contents of a CPL or Jacket to their clipboard.
- Accept and attach a CPL or Jacket to an order.
- Edit an existing CPL created from an order and submit the request to ANTIC Agents National for an updated product.
- Void a Jacket.

## Launching ANTIC Integration

#### Access from the 360 Services Menu

- 1. Open the order you wish to use
- 2. From the **360** ribbon, click the **Services** button

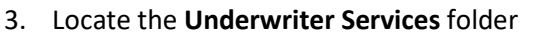

4. Double click the **ANTIC – Agents National** 2.0 menu option

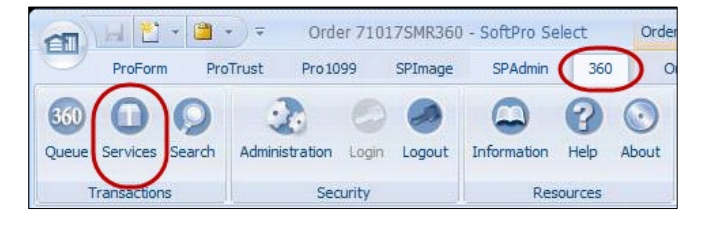

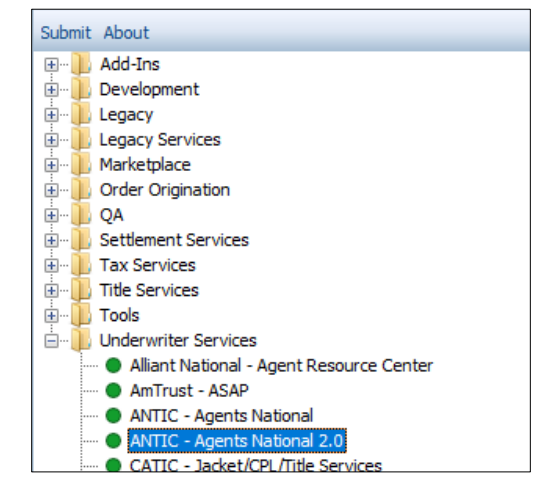

From the **Welcome** screen, you can check the **Skip Welcome Page** check box to bypass this screen during future sessions. Click **Next** to continue to the **Login** screen.

| 🚳 ANTIC - 21-0005                                                                                                    | ×                                                                                                    |
|----------------------------------------------------------------------------------------------------|----------------------------------------------------------------------------------------------------|
| Welcome                                                                                                    |                                                                                                    |
| Fewer clicks. Faster results. Agents National Title offers underwriting services<br>throughout the United States. Agents National Title was chartered in 2006, and<br>been on creating efficiency for the title agent while providing superior underwrit<br>is now fully integrated with SoftPro 360 allowing title agents to obtain CPL's, co<br>jacket's in our easy to use integration. Our SoftPro 360 Integration focuses on a<br>increasing efficiency and eliminating duplicate data entry.<br>Agents National Title Insurance Company<br>1207 W. Broadway Suite C. Columbia,<br>MO 65203<br>www.agentstitle.com | to independent title agents<br>d since inception, our focus has<br>ling services. Agents National Title<br>mmitment jackets, and policy<br>secure data transmission |
| Skip Welcome Page                                                                                                    | Next Cancel                                                                                                    |

## Logging In

The **Login** screen requires you to enter the **User ID** and **Password** provided by ANTIC – Agents National. Enter your credentials

By checking the **Remember me** check box, you can automatically log in the next time you launch the product.

Click **Next** to continue to the Title Service screen.

| 🥌 ANTIC - 21-000 | 5                                                                                                    | ×                                  |
|------------------|----------------------------------------------------------------------------------------------------|------------------------------------|
| Login            |                                                                                                    | AGENTS<br>NATIONAL TITLE INSURANCE |
|                  |                                                                                                    |                                    |
|                  | Please provide your credentials<br>User Name: derek ball@softprocorp.com<br>Password:<br>Remember Me |                                    |
|                  |                                                                                                    | Back Next Cancel                   |
|                  |                                                                                                    |                                    |

### Submitting an Order

#### **Title Services Screen**

From the **Title Services s**creen you'll add your Agent file to create the ANTIC order. Until an ANTIC order is created, the message to add your Agent File is displayed and the ability to "Add Product" is not available.

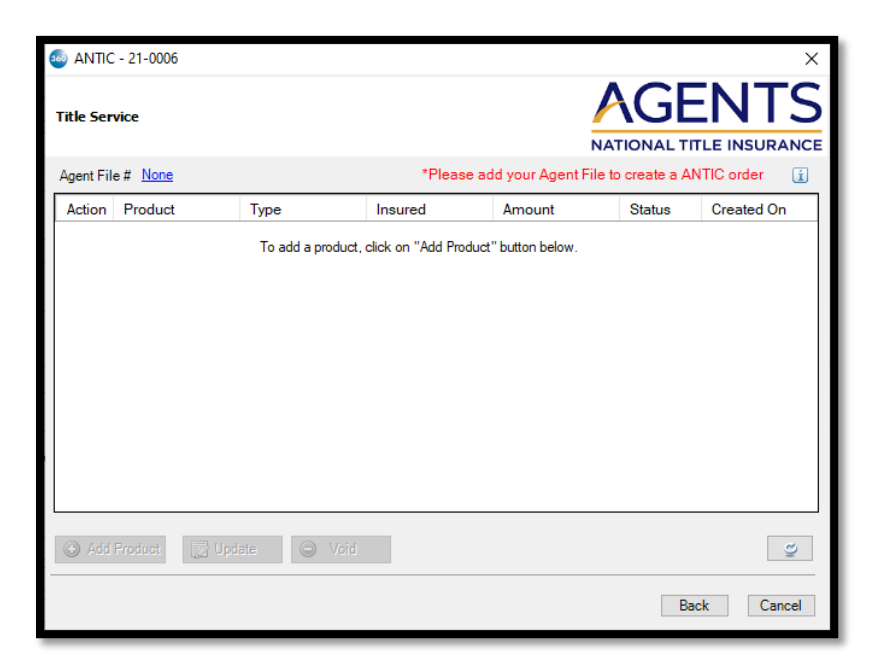

#### **File Information Screen**

- Select the Agent from the dropdown. Agent is required
- Select the Branch from the dropdown. This list is determined by the agent selected. Branch is required.
- The Property fields will display the property address, city, state, and zip in your order. If there are multiple properties, the first one listed in your order is selected and displays by default.

| formation          | 512                     | NATIONAL |           |
|--------------------|-------------------------|----------|-----------|
| Agent:             | - Select                | ~        | *         |
| Branch :           | - Select                |          | *         |
| Address 1 :        | 123 Main Street         |          |           |
| Address 2 :        |                         |          |           |
| City :             | Tampa                   |          |           |
| State :            | DC V Zip: 33629         |          |           |
| County :           | District of Columbia $$ |          |           |
| Transaction Type : | Residential ~           |          |           |
| File Type :        | - Select -              | ~        | *         |
|                    |                         | 5        | iubmit Ca |

- The Transaction Type will populate from the order.
- Select the File Type from the dropdown. File Type is required

#### Adding the Product

Once the File Information screen is completed and submitted, a Base Order is created. This activates the **Add Product** option, and a Policy Jacket can be added. Click the **Add Product** button to add a policy jacket.

| e ANTI   | C - 2022120021                    |            |         |        |            | ×<br>ENTS         |
|----------|-----------------------------------|------------|---------|--------|------------|-------------------|
| ANTIC Fi | le # <u>TX-2066307</u><br>Product | 6<br>Type  | Insured | Amount | Status     | Created On        |
|          | BaseOrder                         |            |         |        | InProgress | 12/7/2022 8:24 AM |
|          |                                   |            |         |        |            |                   |
| 🗿 Add    | Product                           | Update 🥥 V | /oid    |        |            | (C                |
|          |                                   |            |         |        | B          | ack Cancel        |

The Available Products screen allows you to select the product you wish to add. Select Policy Jacket.

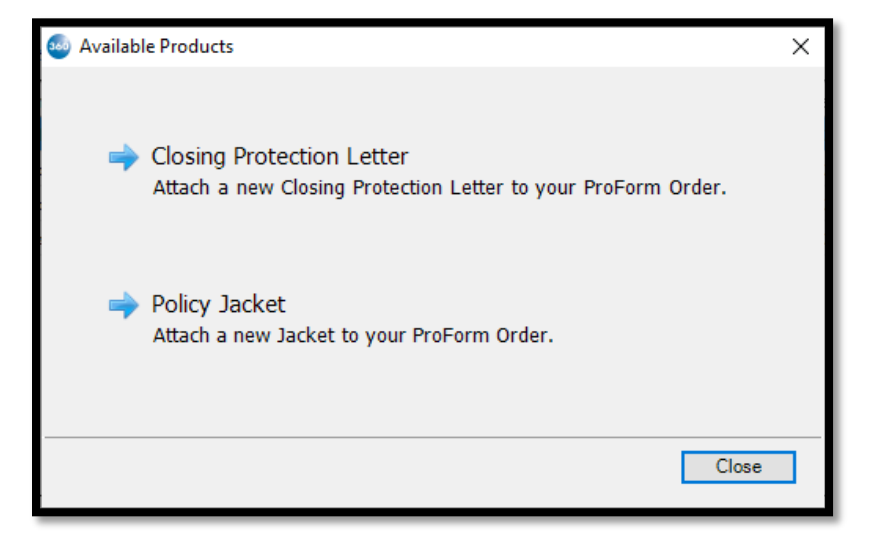

The Lender is defaulted for you on the **Jacket Select** screen. Click **Next** to continue.

|                                                                                             | ~                                  |
|---------------------------------------------------------------------------------------------|------------------------------------|
| Jacket Selection                                                                            | AGENTS<br>NATIONAL TITLE INSURANCE |
| Select the Jacket to be Issued:<br>Simultaneous<br>ELender<br>Loan 1<br>Owner<br>Commitment |                                    |
|                                                                                             |                                    |

#### Lender's Policy and Endorsements Screen

Complete/verify information on the Lender's Policy and Endorsement screen. The required fields (Form Type, Policy Effective Date, Coverage Amount, Endorsement) are identified with an asterisk.

| 🚳 ANTIC - 21-0010       |                           |                    |                   |              |             | $\times$ |
|-------------------------|---------------------------|--------------------|-------------------|--------------|-------------|----------|
| Lender's Policy and End | orsements                 |                    |                   | AG           |             | S        |
| Form Type :             | Loan Policy               |                    |                   |              | $\sim$      |          |
| Policy Effective Date : | 6/21/2021                 | ]                  | Rate Type :       | None         | $\sim$      |          |
| Gross Premium :         | \$3,223.00                | ] Ca               | overage Amount :  |              | *           |          |
| Net Premium :           | \$54,534.00               | 🗙 Ren              | mittance Amount : | \$657,657.00 | *           |          |
| Selected Endorsements   |                           |                    | Display All       | ~            | Match       | ]        |
| Code                    | Name                      |                    | Gross Premium     | Net to Unde  | erwriter ^  |          |
| ALTA10                  | ALTA 10-06 Assignment     |                    |                   |              |             |          |
| ALTA23                  | ALTA 23-06 Coinsurance S  | ingle Policy       |                   |              |             |          |
| ALTA39                  | ALTA 39-06 Policy Authent | ication            |                   |              |             | *        |
| ALTA14.2FL              | ALTA Endorsement 14.2-06  | 6 Future Advan     |                   |              |             |          |
| ALTA5.1FL               | ALTA Endorsement 5.1-06   | Planned Unit D     |                   |              |             |          |
| ANTIC_0                 | Blank Endorsement         |                    |                   |              | ~           |          |
| Discount Type : Reissu  | ie v <u>F</u>             | Prior Policy Infor | mation \star      |              |             |          |
|                         |                           |                    |                   | Back         | ubmit Cance | el       |

- Net Premium Amount must be less than or equal to the Gross Premium Amount
- **Remittance Amount** must be less than or equal to the Gross Premium Amount
- Selected Endorsements
  - When endorsements in the order match endorsements provided by ANTIC Agents National, the product auto-selects those endorsements and defaults the Gross Premium and Net to Underwriter amounts from the order
  - The Gross Premium and Net to Underwriter fields are editable
  - The Gross Premium field cannot be negative and defaults to null unless selected by the matching process and pulls from file (do not default to zero, want to force use to enter zero if so intended)
  - The **Net to Underwriter** field cannot be negative and must be less than or equal to the gross premium and defaults to null unless selected by the matching process and pulls from the file (do not default to zero, want to force user to enter zero if so intended)
  - If endorsements in the order do not match endorsements provided by ANTIC Agents National, a manual match is required.
    - Click the Match button to open the ProForm Unmatched Endorsements window

| 🥯 Match Endorsemer   | nt                                   |               |                    | Х |
|----------------------|--------------------------------------|---------------|--------------------|---|
| ProForm Unmatched Er | ndorsements                          |               |                    |   |
| Code                 | Name                                 | Gross Premium | Net to Underwriter |   |
| ALTA 13.1            | ALTA Endorsement 13.1-06 (Leasehold) | \$25.00       | \$3.75             |   |
|                      |                                      |               |                    |   |
| ANTIC Endorsements   | :                                    |               |                    |   |
| ALTA10.1 ALTA 10.1-  | 06 Assignment And Date Down          | ~             |                    |   |
|                      |                                      | ОК            | Cancel             |   |

- Select an endorsement to match and select the corresponding endorsement from the ANTIC endorsements dropdown.
- Repeat this process for any endorsement added to order that is not automatched
- If there are one or many endorsements in the "ProForm Endorsements" grid, then at least one endorsement must be selected in the "Selected Endorsement" grid before the **Submit** button is enabled. (This will help ensure that the user just did not unintentionally skip this section)

If Discount Type is selected, click the **Prior Policy Information** link. This is required when Discount Type is selected. Required fields are identified with an asterisk.

- All fields auto populate from the **Prior Policies** screen in the associated order
  - Prior Policy Number populates from the Prior policy number field
  - Prior Policy Amount populates from the Coverage Amount field
  - Prior Policy Date populates from the Prior Policy effective date field
  - o Prior Policy Underwriter populates from the Prior Underwriter field

| 🥯 Prior Policy Information |        |             | $\times$ |
|----------------------------|--------|-------------|----------|
|                            |        |             |          |
| Prior Policy Number :      |        | ]           |          |
| Prior Policy Amount :      | \$0.00 | ] <b>*</b>  |          |
| Prior Policy Date :        |        | ] <b>*</b>  |          |
| Prior Policy Underwriter : |        |             |          |
|                            |        |             |          |
|                            |        |             |          |
|                            |        | Save Cancel |          |

#### **Owner's Policy and Endorsements Screen**

Complete/verify information on the **Owner's Policy and Endorsement** screen. The required fields (Form Type, Policy Effective Date, Coverage Amount, Endorsement) are identified with an asterisk.

| 🥯 ANTIC - 21-0012       |           |                          |            |       |             | ×        |
|-------------------------|-----------|--------------------------|------------|-------|-------------|----------|
| Owner's Policy and End  | orsements |                          |            | NATIO |             |          |
| Form Type :             | Select    |                          |            |       |             | ~ *      |
| Policy Effective Date : |           | 🔹 \star 🛛 Ra             | ate Type : | None  |             | $\sim$   |
| Gross Premium :         |           | Coverage                 | e Amount : |       |             | *        |
| Net Premium :           |           | Remittance               | e Amount : |       |             |          |
| Selected Endorsements   |           |                          |            |       | ~           | Match    |
| Code                    | Name      |                          | Gross Pre  | mium  | Net to Unde | erwriter |
|                         |           |                          |            |       |             |          |
|                         |           |                          |            |       |             |          |
|                         |           |                          |            |       |             |          |
|                         |           |                          |            |       |             |          |
| Discount Type : None    | - ~       | Prior Policy Information |            |       |             |          |
|                         |           |                          |            | Back  | Submit      | Cancel   |

- Net Premium Amount must be less than or equal to the Gross Premium Amount
- Remittance Amount must be less than or equal to the Gross Premium Amount
- Selected Endorsements
  - When endorsements in the order match endorsements provided by ANTIC Agents National, the product auto-selects those endorsements and defaults the Gross Premium and Net to Underwriter amounts from the order
  - o The Gross Premium and Net to Underwriter fields are editable
  - The Gross Premium field cannot be negative and defaults to null unless selected by the matching process and pulls from file (do not default to zero, want to force use to enter zero if so intended)
  - The **Net to Underwriter** field cannot be negative and must be less than or equal to the gross premium and defaults to null unless selected by the matching process and pulls from the file (do not default to zero, want to force user to enter zero if so intended)
  - If endorsements in the order do not match endorsements provided by ANTIC Agents National, a manual match is required.
    - Click the Match button to open the ProForm Unmatched Endorsements window

| 🥯 Match Endorser | ment                                 |               |                    | × |
|------------------|--------------------------------------|---------------|--------------------|---|
| ProForm Unmatche | d Endorsements                       |               |                    |   |
| Code             | Name                                 | Gross Premium | Net to Underwriter |   |
| ALTA 13.1        | ALTA Endorsement 13.1-06 (Leasehold) | \$25.00       | \$3.75             |   |
|                  |                                      |               |                    |   |
| ANTIC Endorseme  | nts :                                |               |                    |   |
| ALTA10.1 ALTA 1  | 0.1-06 Assignment And Date Down      | ~             |                    |   |
|                  |                                      |               |                    |   |
|                  |                                      | ОК            | Cancel             |   |

- Select an endorsement to match and select the corresponding endorsement from the ANTIC endorsements dropdown.
- Repeat this process for any endorsement added to order that is not automatched

If Discount Type is selected, click the **Prior Policy Information** link. This is required when Discount Type is selected. Required fields are identified with an asterisk.

- All fields auto populate from the **Prior Policies** screen in the associated order
  - o Prior Policy Number populates from the Prior policy number field
  - **Prior Policy Amount** populates from the Coverage Amount field
  - **Prior Policy Date** populates from the Prior Policy effective date field
  - Prior Policy Underwriter populates from the Prior Underwriter field

| Prior Policy Information   |        |             | $\times$ |
|----------------------------|--------|-------------|----------|
|                            |        |             |          |
| Prior Policy Number :      |        | ]           |          |
| Prior Policy Amount :      | \$0.00 | ] <b>*</b>  |          |
| Prior Policy Date :        |        | ] <b>*</b>  |          |
| Prior Policy Underwriter : |        |             |          |
|                            |        |             |          |
|                            |        |             | _        |
|                            |        | Save Cancel |          |

## **Reviewing/Importing the Product From ANTIC**

Once the product is received from ANTIC, the **Title Service** screen shows the **Status** as **Ready**. Click the **Action** icon to open the **Review** screen and accept the document and data, if any, into the SoftPro Order.

| 🚳 ANTIC   | 2 - 21-0012              |              |                    |                      |            | ×                      |      |                   |             |   |
|-----------|--------------------------|--------------|--------------------|----------------------|------------|------------------------|------|-------------------|-------------|---|
| Title Ser | vice                     |              |                    | N                    |            | ENTS<br>ITLE INSURANCE |      |                   |             |   |
| ANTIC Fi  | ile # <u>FL-18039553</u> |              |                    |                      |            | i                      |      |                   |             |   |
| Action    | Product                  | Туре         | Insured            | Amount               | Status     | Created On             |      |                   |             |   |
|           | Jacket                   | COMMITMENT   | -                  | -                    | Ready      | 8/2/2021 1:52 PM       |      |                   |             |   |
|           | Jacket                   | OWNER        | Org                | \$1,564,156.00       | InProgress | 8/2/2021 1:52 PM       |      |                   |             |   |
|           | Jacket                   | OWNER        | Org                | \$1,564,156.00       | InProgress | 8/2/2021 1:48 PM       |      |                   |             |   |
|           | BaseOrder                | BUTER_ WREVI | ew ANTIC - 21-0012 | - Endorate           |            |                        |      |                   |             | × |
|           | Daseolder                | Sele         |                    | e   IIII Fleid Codes | ;          |                        |      |                   |             |   |
|           |                          | Gro          | oups 🥑             | Data                 |            |                        |      |                   |             |   |
|           |                          | All          |                    | Name                 |            | Current Value          | New  | / Value           |             |   |
|           |                          |              |                    | Commitment Policy    |            | FL-18009005-CJ-1-A FL- |      | L-18039553-CJ-1-A |             |   |
|           |                          |              |                    |                      |            |                        |      |                   |             |   |
| Add       | Product 🗾 🖉 Upd          | fate         |                    |                      |            |                        |      |                   |             |   |
| Documents |                          |              |                    |                      |            |                        |      |                   |             |   |
|           |                          |              | View Copy File     | Name                 |            |                        | File | le Size (KB)      | Transferred |   |
|           |                          |              | 🔑 📄 FL-18          | 039553-CJ-1-A-EMQY   | D          |                        | 297  | 7                 | 100%        |   |
|           |                          |              |                    |                      |            |                        |      |                   |             |   |
|           |                          |              |                    |                      |            |                        |      | 📀 Accept          | Cancel      |   |

Click Accept to import the data and documents into the corresponding order

## Voiding Base File or Policy Jacket

#### Voiding a Base File

The existing transaction must be voided if adjustments are needed to the **ANTIC File #**. In lieu of voiding each individual transaction, the Base Order can be voided, and all existing transactions will be voided/canceled.

Select a reason from the **Void Reason** drop-down.

Void Reason of **Other** requires a reason be entered in manually and sent with void request.

| 560 Void     |             | Х |
|--------------|-------------|---|
| ANTIC File:  | FL-18039553 |   |
| Void Reason: | Other ~     |   |
|              | <u>^</u>    |   |
|              | *           |   |
|              | ×           |   |
|              |             |   |
|              |             |   |
|              | Vaid        | _ |
|              | Voja Close  |   |

### **Voiding a Policy Jacket**

Select a reason from the **Void Reason** drop-down. Void Reason of **Other** requires a reason be entered in manually and sent with void request

| Void Product: Covered Party: | Jacket   | ×              |          |            |
|------------------------------|----------|----------------|----------|------------|
| Date:                        | 8/2/2021 | 🥯 Void         |          | ×          |
| 540.                         | 01212021 |                |          |            |
| Void Reason:                 | Select   | Product:       | Jacket   |            |
|                              |          | Covered Party: | -        |            |
|                              |          | Date:          | 8/2/2021 |            |
|                              |          | Void Reason:   | Other    | ~          |
|                              |          |                |          | ^          |
|                              | Void     |                |          | *          |
|                              |          |                |          |            |
|                              |          |                |          | Void Close |